# Устройство для автоматизации переговорных пунктов АПП РИНО

(Windows)

Инструкция по настройке программы поддержки интернет-кабин

5295 - 002 - 35939535 - 98ИО03

# СОДЕРЖАНИЕ

| 1 | ТРЕБОВАНИЯ К КОМПЬЮТЕРУ ИНТЕРНЕТ                                                           | 3    |
|---|--------------------------------------------------------------------------------------------|------|
| 2 | ТРЕБОВАНИЯ К КОМПЬЮТЕРУ АПП                                                                | 3    |
| 3 | ПОРЯДОК УСТАНОВКИ ПО ДЛЯ ПОДДЕРЖКИ «ИНТЕРНЕТ»                                              | 3    |
|   | 3.1 Установка и настройка ПО на компьютере, используемом как интернет кабина               | 3    |
|   | 3.1.1 Установить ПО с установочного диска:                                                 | 3    |
|   | 3.1.2 Добавить на «Компьютер интернет» учетную запись пользователя «Компьютера АПП»        | 3    |
|   | 3.1.3 Добавить на «Компьютер интернет» учетную запись, которая будет использоваться при ра | боте |
|   | «Компьютера интернет» в качестве интернет кабины                                           | 3    |
|   | 3.1.4 Выполнить регистрацию программы управления интернет кабиной                          | 3    |
|   | 3.2 Настройка ПО на компьютере АПП                                                         | 4    |
|   | 3.2.1 Задайте название кабины и имя компьютера используемого как интернет кабина           | 4    |
|   | 3.2.2 Если у вас используется OFFLINE – подключение к интернет                             | 4    |
|   | 3.2.3 Настройка тарификации интернет кабины                                                | 4    |
|   | 3.2.4 Настройка режима подключения к интернет кабине                                       | 5    |
| 4 | КАК И КОГДА ПРОИСХОДИТ БЛОКИРОВКА ИНТЕРНЕТ КАБИНЫ. СНЯТИЕ БЛОКИРОВЬ                        | КИ5  |

### 1 Требования к компьютеру интернет

Компьютер, используемый как интернет-кабина:

- должен иметь доступ к компьютеру АПП по сети;
- должен работать под управлением операционной системы «Windows NT 4.0 Service Pack 4» и выше или «Windows 2000».

# 2 Требования к компьютеру АПП

Компьютер АПП:

- должен иметь доступ по сети к компьютеру, используемому как интернет-кабина;
- должен работать под управлением операционной системы «Windows 98» или «Windows NT 4.0 Service Pack 4» и выше или «Windows 2000».

# 3 Порядок установки ПО для поддержки «Интернет»

#### 3.1 Установка и настройка ПО на компьютере, используемом как интернет-кабина

#### 3.1.1 Установить ПО с установочного диска:

- 1) найти на установочном диске директорию «Internet»;
- 2) запустить на выполнение файл «InetV5/144mb/Disk1/Setup.exe»;
- 3) установить в любой LPT порт компьютера электронный ключ «SMARTKEY»;
- 4) из меню кнопки «Пуск» выбрать «Программы | Поддержка "Интернет" для АПП | Установка драйвера SMARTKEY»;
- 5) при установке драйвера будет предложено перезагрузить компьютер. Для перезагрузки нажмите «Да» в появившемся окне.

# 3.1.2 Добавить на «Компьютер интернет» учетную запись пользователя «Компьютера АПП»

Допустим, при входе в «Компьютер АШП» используется следующая учетная запись: имя пользователя - «ОперАШП», пароль: «1234». Для того чтобы программа АШП, находящаяся на <u>«Компьютере АШП»</u>, обладала правом работы с <u>«Компьютером интернет»</u>, необходимо на <u>«Компьютере интернет»</u> добавить учетную запись пользователя <u>«Компьютера АШП»</u> (в нашем случае это пользователь с именем «ОперАШІ»). Включите эту учетную запись в группу «Администраторы»

# 3.1.3 Добавить на «Компьютер интернет» учетную запись, которая будет использоваться при работе «Компьютера интернет» в качестве интернет-кабины

**Рекомендуется** добавить в список пользователей <u>«Компьютера интернет»</u> учетную запись, которая будет использоваться только при работе этого компьютера в режиме интернет-кабины. Включите эту учетную запись в группу «Пользователи» (не «Администраторы» !!!), например, это будет следующая учетная запись: имя пользователя - «Интернет», пароль: «» (пусто).

#### 3.1.4 Выполнить регистрацию программы управления интернет кабиной

Для регистрации программы выполните на «Компьютере интернет» следующие действия:

• из меню кнопки «Пуск» (кнопка расположена на панели задач ОС «Windows NT») выбрать пункт меню «Программы | Поддержка "Интернет" для АПП | Установка поддержки "Интернет"».

Для удаления программы выполните на «Компьютере интернет» следующие действия:

• из меню кнопки «Пуск» (кнопка расположена на панели задач ОС «Windows NT») выбрать пункт меню «Программы | Поддержка "Интернет" для АПП | Удаление поддержки "Интернет"».

#### 3.2 Настройка ПО на компьютере АПП

Все установки, необходимые для работы программы АПП с интернет-кабиной, находятся на странице «Интернет-Кабины» окна «Настройки» программы АПП.

#### 3.2.1 Задайте название кабины и имя компьютера используемого как интернеткабина

- 1) В поле «Название кабины» задайте название кабины. Данное название будет использоваться в распечатках (квитанции, чеки) и для обозначения данной в окне мониторинга программы АПП.
- 2) В поле «Компьютер (IP-адрес)» укажите <u>имя</u> или <u>IP-адрес</u> компьютера, используемого как интернеткабина.

#### 3.2.2 Если у вас используется OFFLINE – подключение к интернет

- 1) В поле «Программы, запускаемые при нажатии кнопки «Начать работу»» введите (для установки соединения):
  - Rasdial|название\_соединения имя\_пользователя пароль\_пользователя. Пример: rasdial|internet user1 78vENsRT. Здесь «internet» название соединения из системной телефонной книги, «user1» имя пользователя, «78vENsRT» пароль пользователя.
- **2)** В поле «Программы, запускаемые при нажатии кнопки «Завершить работу»» введите (для разрыва соединения):
  - Rasdial|/d.
- **3)** Выключите флаг «Показывать запускаемые программы» чтобы пользователь не видел используемых имени пользователя и пароля.

#### 3.2.3 Настройка тарификации интернет кабины

- 1) В поле «Зона тарификации» задайте номер тарифной зоны.
- 2) В поле «График по времени суток» задайте номер используемого графика.
- 3) В поле «Номер списка параметров» задайте номер используемого списка параметров.
- 4) В поле «Налог %» укажите размер налога с продаж.

#### Правила определения типа тарификации

«Номер списка параметров» обычно задает тип тарификации (поминутная, посекундная и т.д.). <u>Тип</u> <u>тарификации</u>, который будет использоваться для тарификации интернет-кабины, определяется так:

1) из поля «Номер списка параметров» определяется номер списка параметров;

2) в списке параметров (страница «Параметры» настроек АПП) с указанным номером в переключатель в группе «Тип тарификации автоматики» задает *<u>Тип тарификации</u>.* 

#### Правила определения тарифа

При тарификации интернет-кабины будет использоваться тариф, определенный по формуле: «Тариф=(БТ) (К)», где:

• (БТ) - базовый тариф. Базовый тариф определяется так:

1) из поля «Зона тарификации» определяется номер зоны;

- 2) в зоне (страница «Зоны» настроек АПП) с указанным номером в поле «Тариф» содержится базовый тариф.
- (К) <u>тип арифметической операции</u> и коэффициент. Тип арифметической операции и коэффициент определяются так:
  - 1) из поля «График по времени суток» определяется номер графика;

2) в графике (страница «Графики(Врем)» настроек АПП) с указанным номером ищется запись, соответствующая текущему времени суток и дню недели;

3) из поля «Оп-ция и коэфф. » определяются арифметическая операция и коэффициент.

Например, если <u>базовый тариф</u> = 1,50p, <u>операция</u> = «+», <u>коэффициент</u> = 0,6, то «Тариф=1,50p.+0,6= 2,10p.». Если <u>базовый тариф</u> = 1,50p, <u>операция</u> = «\*», <u>коэффициент</u> = 3, то «Тариф=1,50p.\*3=4,50p.».

#### Правила расчета полной стоимости использования интернет кабины

Расчет полной стоимости использования интернет-кабины выполняется по формуле: «Стоимость=Тариф\*Продолжительность\*(100+Налог)/100», где:

- Тариф стоимость одной единицы тарификации \*.
- Продолжительность кол-во единиц тарификации \*.

• Налог – величина налога с продаж, заданного в поле «Налог %».

**Примечание.** (\* - <u>«Единица тарификации»</u> определяется типом тарификации. Т.е., например, если тип тарификации – поминутный, то одна «Единица тарификации» = 1минута. Если тарификация посекундная, то «Единица тарификации» = 1секунда.

#### 3.2.4 Настройка режима подключения к интернет-кабине

В программе АПП предусмотрены два режима подключения к интернет-кабинам:

- 1. Подключение происходит при загрузке программы АПП.
- 2. Подключение всех интернет-кабин происходит по команде оператора. При использовании этого варианта подключение к интернет-кабине можно выполнить в любой момент времени после загрузки программы. Все, не подключенные на данный момент интернет-кабины, отображаются на экране компьютера прямоугольником темно-серого цвета. Подключение к интернет кабине выполняется так:

1) на любой кабине нажмите правую кнопку мыши или клавишу «Пробел» на клавиатуре. Появится локальное меню;

2) выбрать пункт «Подключиться к кабине»;

**3)** когда подключится очередная кабина, то эта кабина изменит свой цвет на светло-серый. Если какая-то кабина в данный момент не доступна (например, не запущен компьютер интернет), то кабина будет автоматически подключена, как только нужный компьютер будет запущен.

Режим подключения задается флагом «Не подключаться к кабинам при старте АПП». Если этот флаг включен, значит, выбран режим 2, в противном случае режим 1.

#### ВАЖНО!!!

Флаг «Не подключаться к кабинам при старте АПП» задает режим подключения не для каждой кабины индивидуально, а для всех кабин данного АПП.

# 4 Как и когда происходит блокировка интернет-кабины. Снятие блокировки

#### О БЛОКИРОВКЕ

 Блокировка компьютера, используемого как интернет кабина, выполняется с помощью вывода на экран рисунка (рисунок занимает весь экран), находящегося в файле «Lock.bmp». Данный файл располагается в системной директории «System32». Вы можете подготовить свой собственный рисунок, сохранить его в файле «Lock.bmp» и заменить текущий файл с рисунком на свой файл.

#### 2) Блокировка интернет кабины происходит при следующих событиях:

- При первом (после запуска программы АПП) подключении программы АПП к интернет-кабине.
- При нажатии клиентом кнопки «Завершить работу» на экране компьютера интернет.
- При выполнении операции закрытия и/или расчета интернет-кабины в программе АПП.
- При исчерпании внесенного клиентом аванса.

#### 3) Снятие блокировка интернет кабины происходит:

• При выполнении операции открытия интернет-кабины в программе АПП и нажатия пользователем кнопки «Начать работу». С этого момента начинается тарификация работы клиента.